# ΟΔΗΓΙΕΣ ΥΠΟΒΟΛΗΣ ΑΙΤΗΣΗΣ ΣΥΜΜΕΤΟΧΗΣ ΣΤΙΣ ΕΞΕΤΑΣΕΙΣ ΠΙΣΤΟΠΟΙΗΣΗΣ ΑΡΧΙΚΗΣ ΕΠΑΓΓΕΛΜΑΤΙΚΗΣ ΚΑΤΑΡΤΙΣΗΣ

### ΓΙΑ ΤΗ ΣΥΜΜΕΤΟΧΗ ΣΤΗ ΔΙΑΔΙΚΑΣΙΑ ΠΙΣΤΟΠΟΙΗΣΗΣ ΑΡΧΙΚΗΣ ΕΠΑΓΓΕΛΜΑΤΙΚΗΣ ΚΑΤΑΡΤΙΣΗΣ ΑΠΟΦΟΙΤΩΝ Ι.Ε.Κ., 1ης ΠΕΡΙΟΔΟΥ 2018

## 1<sup>0</sup> BHMA : Εγγραφή στο Μητρώο Υποψηφίων για Συμμετοχή στις Εξετάσεις Πιστοποίησης

Α. Υποψήφιος/α για πρώτη φορά αίτηση συμμετοχής στις Εξετάσεις Πιστοποίησης Αρχικής Επαγγελματικής Κατάρτισης Αποφοίτων Ι.Ε.Κ.)

Κάνετε κλικ στην ηλεκτρονική διεύθυνση είναι <u>http://pistop.eoppep.gr/eop\_f0054.php</u>. Στην οθόνη που εμφανίζεται (βλέπε Εικόνα 1) συμπληρώστε <u>υποχρεωτικά</u> όλα τα στοιχεία σας, <u>ΟΠΩΣ ΑΚΡΙΒΩΣ</u> αναγράφονται στο Δελτίο Αστυνομικής Ταυτότητας ή στο Διαβατήριο ή στην Στρατιωτική Ταυτότητα.

| Αίτηση Εγγρα                          | φής στο Μητρώο του ΕΟΠΠΕΠ                                      |
|---------------------------------------|----------------------------------------------------------------|
| Επώνυμο*:                             |                                                                |
| Όνομα*:                               |                                                                |
| Όνομα Πατρός*:                        |                                                                |
| Όνομα Μητρός <mark>*</mark> :         |                                                                |
| Τόπος Γέννησης*:                      |                                                                |
| А.Ф.М.*:                              |                                                                |
| Φύλο*:                                | APPEN V                                                        |
| Ημερομηνία Γέννησης*:                 |                                                                |
| Email*:                               |                                                                |
| Κωδικός Επιβεβαίωσης <mark>*</mark> : | 9179                                                           |
| Συμπληρώστε τα σ<br>στην ας           | τοιχεία σας έτσι όπως αναγράφονται<br>στυνομική σας ταυτότητα. |
| Κατ                                   | αχώρηση Καθάρισμα                                              |

Εικόνα 1. Εγγραφή στο Μητρώο Υποψηφίων του Ε.Ο.Π.Π.Ε.Π.

B. Υποψήφιος/α που συμμετείχε σε προηγούμενες Εξετάσεις Πιστοποίησης Αρχικής Επαγγελματικής Κατάρτισης Αποφοίτων Ι.Ε.Κ. του Ε.Ο.Π.Π.Ε.Π.

**Δεν απαιτείται** νέα αίτηση εγγραφής στο Μητρώο Υποψηφίων για όσους και όσες υποψηφίους, έχουν ήδη κάνει την εγγραφή τους σε προηγούμενες εξετάσεις. Για να συμπληρώσουν την αίτησή τους θα χρησιμοποιήσουν τον ίδιο Αριθμό Εγγραφής στο αντίστοιχο πεδίο της αίτησή τους.

Σημείωση: Εάν έχετε ξεχάσει τον Αριθμό Εγγραφής σας, μπαίνετε στην εφαρμογή «Εγγραφή στο Μητρώο Υποψηφίων του Ε.Ο.Π.Π.Ε.Π»: <u>http://pistop.eoppep.gr/eop\_f0054.php</u> και αφού καταχωρίστε τα στοιχεία σας, το σύστημα θα σας ενημερώσει αυτόματα για τον αριθμό εγγραφής σας και θα σας αποστείλει σχετικό email.

Μετά την εγγραφή σας στο Μητρώο του Ε.Ο.Π.Π.Ε.Π., αποστέλλεται αυτόματα στο e-mail που έχετε δηλώσει, μήνυμα για επιβεβαίωση.

Στο μήνυμα που εμφανίζεται πατήστε τη λέξη <u>εδώ.</u>

Στη συνέχεια, σας αποστέλλεται αυτόματα ένα δεύτερο e-mail με τον αριθμό εγγραφής στο Μητρώο.

<u>Σημείωση:</u> Σε περίπτωση που δεν βρείτε το e-mail στα εισερχόμενα, ελέγξτε και τον φάκελο ανεπιθύμητης αλληλογραφίας (spam).

ΠΡΟΣΟΧΗ! Ο αριθμός αυτός θα σας ζητηθεί στη συνέχεια κατά την ηλεκτρονική υποβολή της Αίτησής σας στο αντίστοιχο πεδίο.

### 2° <u>BHMA: Καταβολή απαιτούμενου χρηματικού ποσού</u>

Η καταβολή των παραβόλων, από αυτή την εξεταστική περίοδο και εξής διενεργείται **αποκλειστικά <u>ηλεκτρονικά</u>**, μέσω της εφαρμογής **e-paravolo του Ε.Ο.Π.Π.Ε.Π.** 

Για να μπείτε στην εφαρμογή πλητρολογήστε: <u>https://eparavolo.eoppep.gr</u>.

Με την εφαρμογή αυτή (Εικόνα 2) συνδέεστε πατώντας «σύνδεση» και μετά πληκτρολογείτε το όνομα χρήστη και το password που διαθέτετε για σύνδεση στο taxisnet.

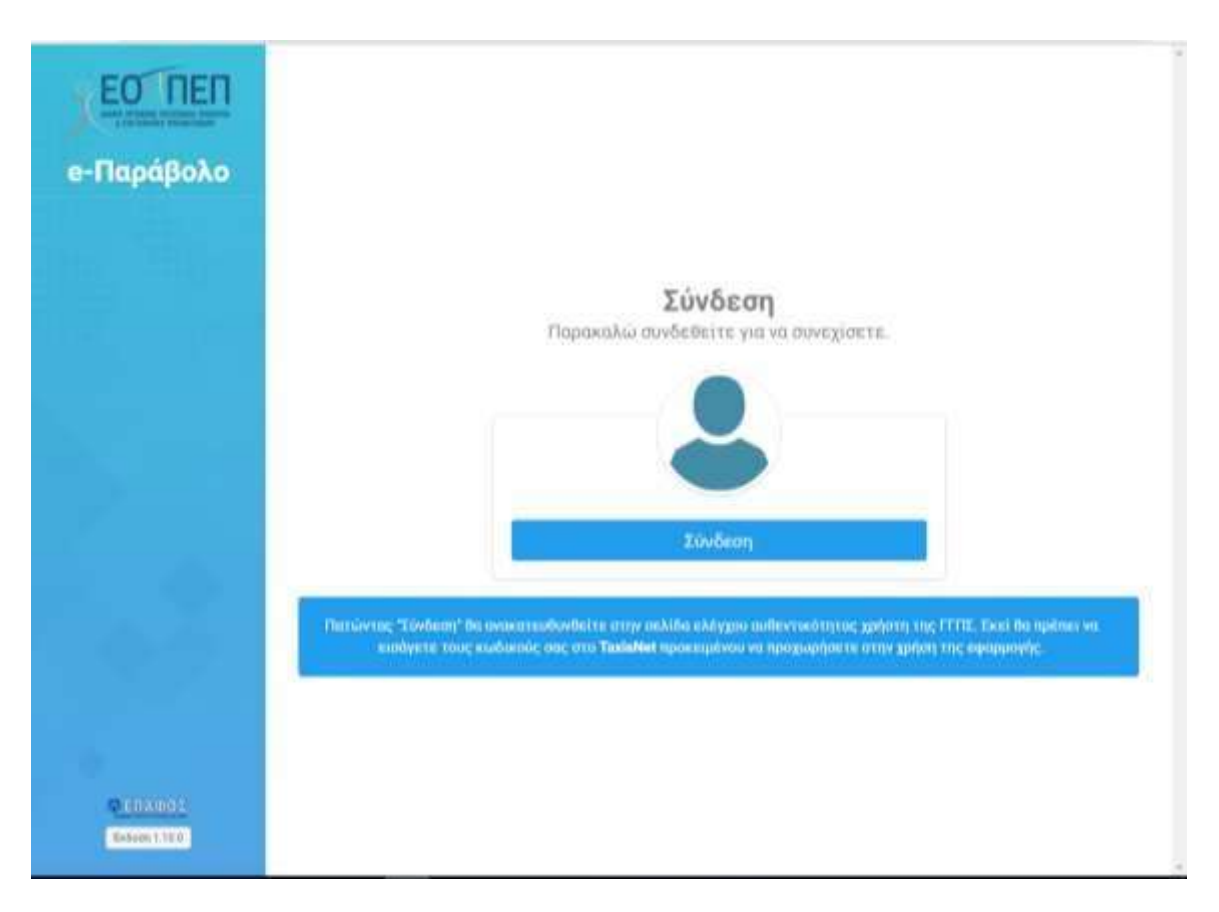

**Εικόνα 2.** Είσοδος στην εφαρμογή e-paravolo του Ε.Ο.Π.Π.Ε.Π.

Στη συνέχεια, (Εικόνα 3) αφού συμπληρώσετε τους κωδικούς εισόδου που χρησιμοποιείτε για το taxisnet, προχωρήστε στο επόμενο βήμα της επιβεβαίωσης.

| Εικόνα 3                                                                                                    | . Επιβεβαίωση                                                    |                                                              |
|----------------------------------------------------------------------------------------------------|------------------------------------------------------------------|--------------------------------------------------------------|
| Γενική Γραμματεία<br>Πληροφοριακών Συστημάτων                                                                                                    | $(\mathbf{D})$                                                   | <b>ΕΛΛΗΝΙΚΗ ΔΗΜΟΚΡΑΤΙΑ</b><br>Υπουργείο Οικονομικών          |
| Αυθεντικοποί                                                                                                    | ηση Χρήστι                                                       | ſ                                                            |
| Παρακαλώ Επιβεβαιώστε                                                                                                    |                                                                  |                                                              |
| Με το παρόν δίνετε τη συγκατάθεσή σας ώστε η εφαρμ<br>πρόσβαση στα βασικά στοιχεία Μητρώου (ΑΦΜ, Όνομ<br>Γέννησης)<br>που παρέχονται από το φορολογικό μητρώο του ΥΠΟ | μογή <b>"e-ΠΑΡΑΒΟΛι</b><br>ια, Επώνυμο, Πατρι<br>ΥΡΓΕΙΟΥ ΟΙΚΟΝΟΝ | Ο ΕΟΠΠΕΠ'' να αποκτήσει<br>ώνυμο, Μητρώνυμο, Έτος<br>/ΙΙΚΩΝ. |
|                                                                                                    |                                                                  |                                                              |
| Αποστο/                                                                                                    | λή                                                               |                                                              |

### Α. Για την εξέταση του Θεωρητικού Μέρους:

Επιλέξτε «Νέα αγορά παραβόλου» και το είδος του e-paravolo. Για τις εξετάσεις των αποφοίτων ΙΕΚ (Εικόνα 4,5 & 6) επιλέξτε: «Κατηγορία Παραβόλου: Πιστοποίηση Προσόντων» και «Παράβολο: Εξετάσεις Θεωρητικού Μέρους Αποφοίτων ΙΕΚ».

#### 🖞 nob Log 850, 400 kOL 🗴 🖞 Windows File system ut 🗴 🌢 4-2 of Windows CAD o 🗴 🖬 34 Losts/ Knytows 9ko 🔺 🕸 abstrace younderson 🖈 🚺 601/167 - efficieddyla 🕷 . C & Secure https://eperavolo.eoppep.gr/wdex \* \* \* \* € ▲ WW442203U126 EO NEN Νέα αγορά παραβόλου e-Παράβολο Κατηγορία παραβόλου Παράβαλο Κοστος ΠΙΣΤΟΠΟΙΗΣΗ ΠΡΟΣΟΝΤΩΝ Επιλίξτε Παράβολο 4 Emplifier Plaphile Εξετόσεις θουργτικού μέρους αποφοίτων Ι.Ι.Ε.Κ. Εξετάσεις θεωρητικού μέρους αποφοίτων Π.Ε.Κ. [Εκπαιδευτής υπ.οδηγών αυτοκινήτων και εκπαιδευτό Εξετάσεις ΚΕΜΕΑ για προσωπικό ασφαλείας Εξετάσεις πρακτικού μέρους αποφοίτων LLE.Κ. Εξετάσεις προκτικού μέρους αποφοίτων ΠΕΚ (Εκπαιδευτής υπαδηγών αυτοκινήτων και οκπαιδευτών) CERVICE. 5x5000.1.001 D 🖬 🗰 🏌 Lonnun 📢 2010\_08\_August.che -... 🍈 COTINET - «Theodock... 🚺 COMMON 🛛 📲 code.tet - Notepad. 📲 Discussert - Word 医人口白色的 24世

Εικόνα 4. Επιλογή Παραβόλου Θεωρητικού Μέρους Εξετάσεων

Εικόνα 5. Επιλογή παραβόλου Θεωρητικού Μέρους Εξετάσεων

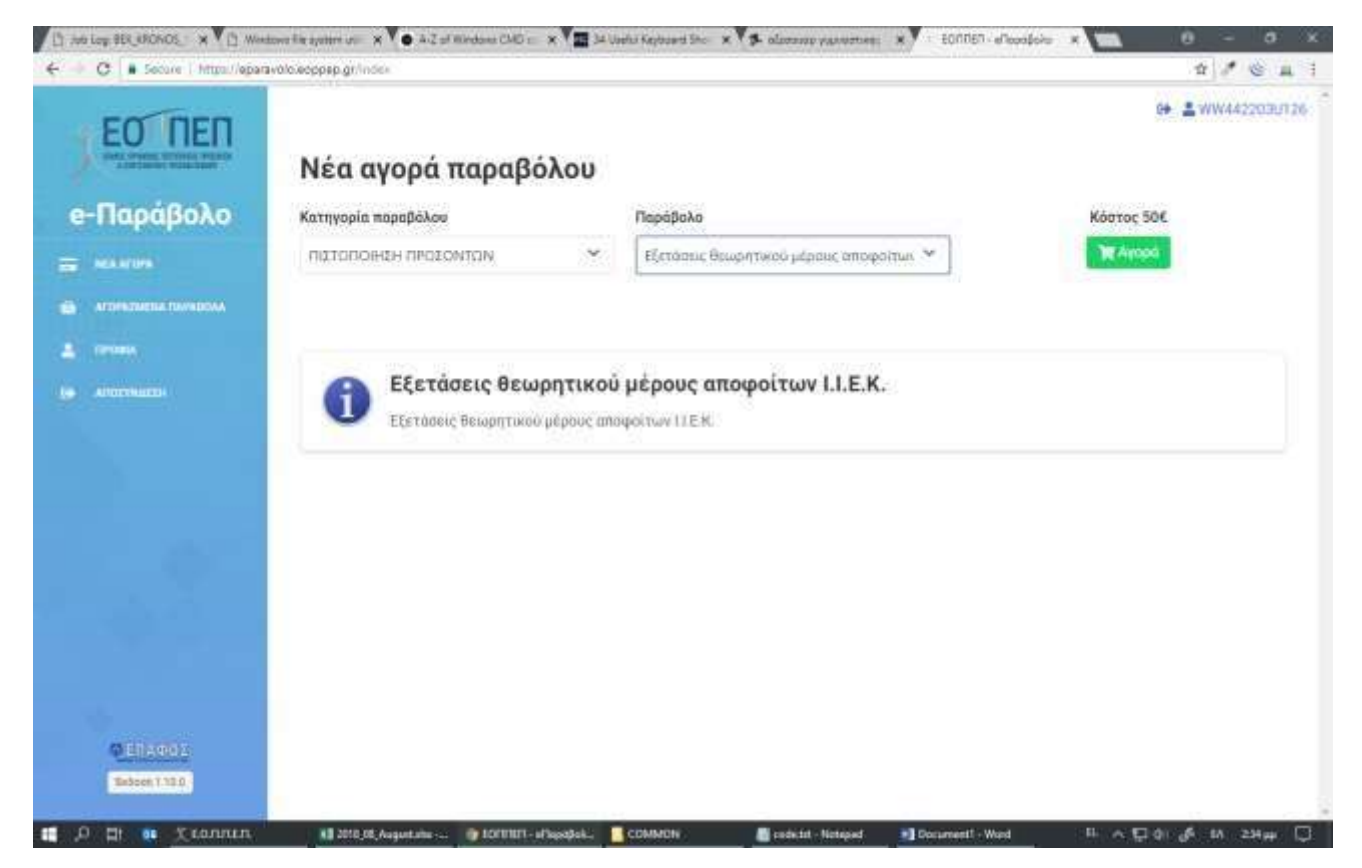

Για την πληρωμή, αφού επιλέξετε «Αγορά» θα μεταβείτε στην παρακάτω οθόνη (Εικόνα 6).

Εικόνα 6. Αγορά παραβόλου Θεωρητικού Μέρους Εξετάσεων

| Αριθμός Ποραγγκλίας: 18009000<br>Ποσό Πληρωμής: €50,00                 | 0006307                        |                     |
|------------------------------------------------------------------------|--------------------------------|---------------------|
| Disagne Divgrup/lg                                                     |                                |                     |
| Αριθμός Κάρτος<br>Ονοματεπώνυμο<br>Ημερομηγέε Αήξης<br>Αριθμός ΟΥΛΙΟΥΟ | Omuç avaşılarna imp silara asç | Πληρωμή €50,00      |
|                                                                        |                                | VISA MeterCard VISA |

**Β.** Για την εξέταση του Πρακτικού Μέρους:

Την αντίστοιχη διαδικασία ακολουθείτε και για την αγορά παραβόλου για το Πρακτικό Μέρος των εξετάσεων, (Εικόνα 7,8 & 9) επιλέγοντας «Παράβολο για τις εξετάσεις Πιστοποίησης Πρακτικού Μέρους Αποφοίτων ΙΕΚ»:

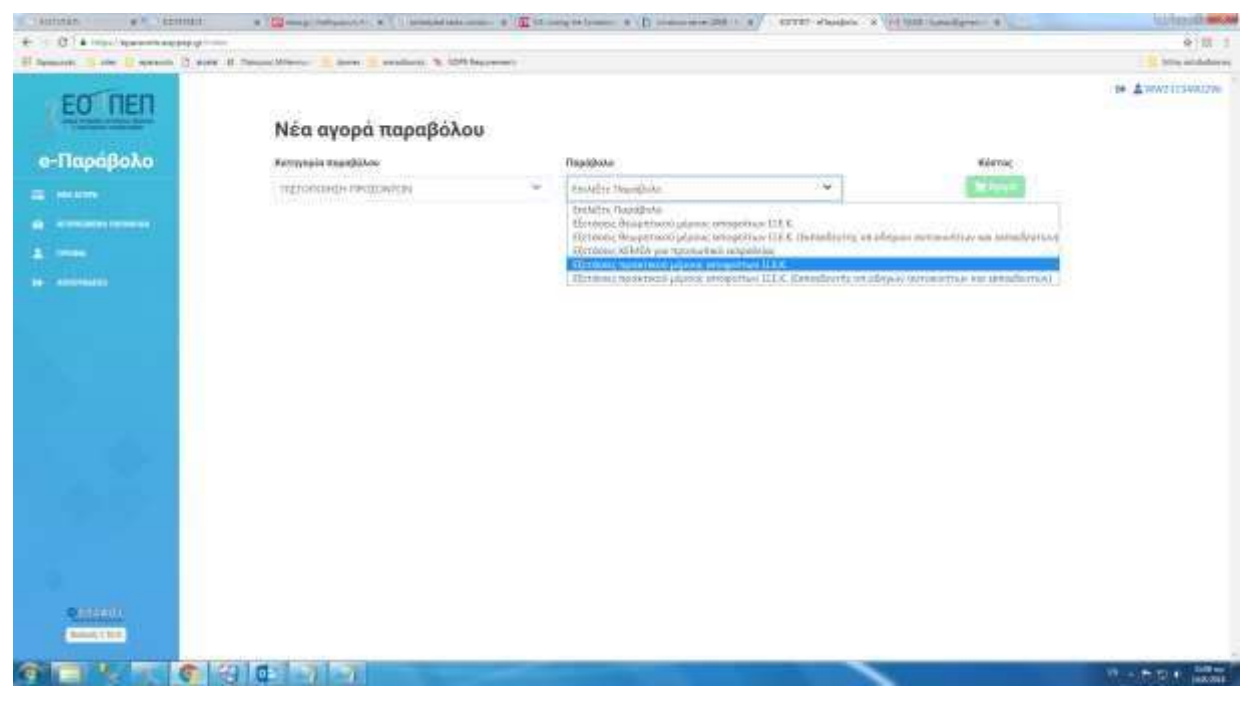

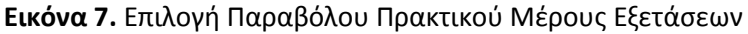

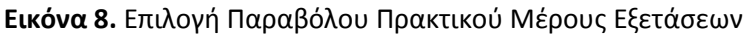

| ALLIARS - ARTISE                     | · · · · · · · · · · · · · · · · · · ·                                                                                                    |                 | angela tamén a 11 manutatin 200 a Catholic Aundrida a (b                                                                                                | 1222 +           | Academic and and and and and and and and and and |
|--------------------------------------|----------------------------------------------------------------------------------------------------|-----------------|----------------------------------------------------------------------------------------------------|------------------|--------------------------------------------------|
| + O a Hou estantionment              | the second second second                                                                                                    |                 |                                                                                                    |                  | 4 11 1                                           |
| It immedi it the it assesse () sease | Al Street Warner 📒 ment 📑 attailers. 🦄 2010                                                                                                    | burnett .       |                                                                                                    |                  | Aven middalarter                                 |
| EO NEN                               | Νέα αγορά παραβόλο                                                                                                    | 0               |                                                                                                    |                  | A A WALLESSING                                   |
| α-Παράβολο                           | Erronein monthlini                                                                                                    |                 | Bashlois                                                                                                    | Kinner 501       |                                                  |
| e rispaperte                         | and the base of the base of th |                 |                                                                                                    |                  |                                                  |
| = +++++++                            | - ALLONDADA THOLONDAL                                                                                                    |                 | United domain theory autorities (TT)                                                                                                    | <b>Hadeotool</b> |                                                  |
| de anneneta terreta                  |                                                                                                    |                 |                                                                                                    |                  |                                                  |
| A minu                               |                                                                                                    |                 |                                                                                                    |                  |                                                  |
| In another                           | Εξετάσεις πρακτικ                                                                                                    | ού μέρους ι     | αποφοίτων Ι.Ι.Ε.Κ.                                                                                                    |                  |                                                  |
| And Connection of                    | U Elaborary Appartiants at pro-                                                                                                    | Conception V.E. | n ja antina antin'ny faritr'i Andre.<br>Ny INSEE dia mampina mampina mampina mandritry amin'ny faritr'o amin'ny faritr'o amin'ny faritr'o amin'ny farit |                  |                                                  |
|                                      |                                                                                                    |                 |                                                                                                    |                  |                                                  |
|                                      |                                                                                                    |                 |                                                                                                    |                  |                                                  |
|                                      |                                                                                                    |                 |                                                                                                    |                  |                                                  |
|                                      |                                                                                                    |                 |                                                                                                    |                  |                                                  |
|                                      |                                                                                                    |                 |                                                                                                    |                  |                                                  |
|                                      |                                                                                                    |                 |                                                                                                    |                  |                                                  |
|                                      |                                                                                                    |                 |                                                                                                    |                  |                                                  |
|                                      |                                                                                                    |                 |                                                                                                    |                  |                                                  |
|                                      |                                                                                                    |                 |                                                                                                    |                  |                                                  |
|                                      |                                                                                                    |                 |                                                                                                    |                  |                                                  |
|                                      |                                                                                                    |                 |                                                                                                    |                  |                                                  |
|                                      |                                                                                                    |                 |                                                                                                    |                  |                                                  |
|                                      |                                                                                                    |                 |                                                                                                    |                  |                                                  |
| C.L.C.                               |                                                                                                    |                 |                                                                                                    |                  |                                                  |
|                                      |                                                                                                    |                 |                                                                                                    |                  |                                                  |
| 6 TO 1 1 TO 6                        | 2 4 3 3 3 4                                                                                                    |                 |                                                                                                    |                  | 10 + 15 10 4 100 No.                             |

Εικόνα 9. Αγορά Παραβόλου Πρακτικού Μέρους Εξετάσεων

| 2 Σταχτία Τυντλλητής<br>Επιχείρηση:<br>Αριθμός Παραγγελίας: 18009<br>Ποσό Πληρωμής: 650,00 | 000006307                          |                              |
|--------------------------------------------------------------------------------------------|------------------------------------|------------------------------|
| Enorgatic Olygoup/Ic                                                                       |                                    |                              |
| Αριθμός Κόριος                                                                             |                                    |                              |
| Ονοματεπώνυμο                                                                              | Ormaç avaştêperas anay sápira asaç |                              |
| Ημερομηνία Αήξης                                                                           | 101 * at. *                        |                              |
| Αριθμός ΟΥΥ/ΟΥΟ                                                                            |                                    |                              |
|                                                                                            |                                    | Πληρωμή €50,00               |
| < εισοτροφή στην πορογγα                                                                   |                                    | writer to descertant and the |
|                                                                                            |                                    | VISA CONTRACTOR              |

Για να μπορέσετε να κάνετε το επόμενο βήμα ηλεκτρονικής υποβολής Αίτησης, θα πρέπει να κάνετε εισαγωγή στην εφαρμογή **τουλάχιστον 24 ώρες μετά την κατάθεση του e-paravolou**.

### 3° ΒΗΜΑ: Ηλεκτρονική Υποβολή Αίτησης

Πληκτρολογήστε τη διεύθυνση: <u>http://pistop.eoppep.gr</u> Στη συνέχεια, (Εικόνα 10) συμπληρώστε τα παρακάτω πεδία:

- <u>Χρήστης/User Name</u>: Πληκτρολογήστε τον Κωδικό Συναλλαγής, ο οποίος βρίσκεται στην απόδειξη κατάθεσης του e-paravolou (Μπορεί να είναι είτε του Θεωρητικού είτε το Πρακτικού Μέρους). Από εδώ και στο εξής αυτός ο κωδικός που θα πληκτρολογήσετε θα είναι το username σας.
- Κωδικός Εισόδου/Password: Πληκτρολογήστε την ημερομηνία κατάθεσης που αναγράφεται στην εκτύπωση της κατάθεσης των εξετάστρων, χωρίς σημεία στίξης, δηλαδή: 18082018 (8 ψηφία).
- Κωδικός Επιβεβαίωσης: Πληκτρολογήστε επακριβώς τον αριθμό που εμφανίζεται στην καρτέλα και πατήστε «Είσοδος- Login»

| Σύστημα Υποβολής Αιτήσεων -<br>Προσόντ | Δηλώσεων Πιστοποίησης<br>ων |
|----------------------------------------|-----------------------------|
| Χρήστης / UserName :                   |                             |
| Κωδικός Εισόδου / Password :           |                             |
| Κωδικός Επιβεβαίωσης :                 | 27826                       |

Αφού, μπείτε στην εφαρμογή, (Εικόνα 11) επιλέξετε από το πεδίο «Υποβολή Αίτησης – Δήλωσης:

- Όλων των λοιπών Κατηγοριών, για όλες τις ειδικότητες, εκτός από την ειδικότητα «Εκπαιδευτής Υποψηφίων Οδηγών Αυτοκινήτων και Μοτοσικλετών» ή
- Οδηγών Αυτοκινήτων και Μοτοσικλετών, μόνο για την ειδικότητα «Εκπαιδευτής Υποψηφίων Οδηγών Αυτοκινήτων και Μοτοσικλετών».
- Κάντε Νέα Εγγραφή, στο κάτω αριστερό μέρος της οθόνης. 🛛

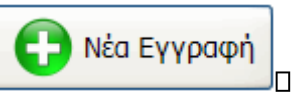

• Συμπληρώσετε όλα τα πεδία που είναι ΛΕΥΚΑ- ΚΕΝΑ, όχι όσα είναι με γκρι χρώμα

### ΠΡΟΣΟΧΗ:

- Στο πεδίο «Αρ. Εγγραφής στο Μητρώο του Ε.Ο.Π.Π.Ε.Π.» συμπληρώστε τον Αριθμό εγγραφής, δηλαδή, αυτόν τον οποίο λάβατε με email μετά την καταχώριση των στοιχείων σας στο 1° Βήμα.
- Στο πεδίο «Αρ. Μητρώου Καταρτιζομένου» εισάγετε τον αριθμό που αναγράφεται στη Βεβαίωση Επαγγελματικής Κατάρτισης (Β.Ε.Κ.) την οποία έχετε παραλάβει από το Ι.Ε.Κ. αποφοίτησης – και ΟΧΙ τον Αριθμό Πρωτοκόλλου έκδοσης της Β.Ε.Κ.

#### Εικόνα 11: Αίτηση – Δήλωση Υποψηφίου

| ποβολή Απήσεων - Δηλώσεων                                                                                                    | <ul> <li>Εκτυπώσεις Εξετάσεων Προγ</li> </ul>                                                                                                    | γραμμάτισμός Αποτελέσματα Βοσικές Π                                                                                                    | αρόμετροι - Διαχείριση Συστήματος -                                                                                                    |               |
|----------------------------------------------------------------------------------------------------|----------------------------------------------------------------------------------------------------|----------------------------------------------------------------------------------------------------|----------------------------------------------------------------------------------------------------|---------------|
|                                                                                                    | 9                                                                                                    | Αίτηση - Δήλωση Υποψηφίου                                                                                                    |                                                                                                    |               |
| Στοιχεία Αλτησης                                                                                                    |                                                                                                    |                                                                                                    |                                                                                                    |               |
|                                                                                                    | 5                                                                                                    | ΣΤΟΙΧΕΙΑ ΥΠΟΨΗΦΙΟΥ                                                                                                    |                                                                                                    |               |
| ΡΙΘΜΟΣ ΑΙΤΗΣΗΣ:                                                                                                    |                                                                                                    |                                                                                                    |                                                                                                    |               |
| ριθμός Εγγραφής στο<br>πτούο του ΕΟΠΠΕΠ*:                                                                                                    | 1                                                                                                    | A@M*:                                                                                                    | T                                                                                                    |               |
| IONYMO*:                                                                                                    |                                                                                                    | ONOMA*:                                                                                                    |                                                                                                    |               |
| юма патера*:                                                                                                    | 1                                                                                                    | ONOMA MHTEPAE*1                                                                                                    |                                                                                                    |               |
| A/NIA FENNHEHE*:                                                                                                    |                                                                                                    | TOROE FENNHEHE*:                                                                                                    |                                                                                                    |               |
| Р. ДЕЛТ. АІТ. Й ІТР.<br>Аутотнтаї й<br>Аватнріоу*і                                                                                                    |                                                                                                    | ΦΥΛΟ:                                                                                                    | APPEN                                                                                                    |               |
| mail":                                                                                                    |                                                                                                    | ΙΕΚ ΑΠΟΦΟΙΤΗΣΗΣ:                                                                                                    | (KEE) NANAQUAINNOY X. EAEN                                                                                                    | <li></li>     |
| Α. ΜΗΤΡΩΟΥ ΚΑΤΑΡΤΙΖ. Ομφωνα με τη Β.Ε.Κ.)*1                                                                                                    |                                                                                                    | 13                                                                                                    |                                                                                                    |               |
| AIKOTHTA*:                                                                                                    | EmAders                                                                                                    | ΕΠΙΘΥΜΗΤΟΣ ΤΟΠΟΣ                                                                                                    | autofre .                                                                                                    |               |
| πως ακριβώς αναγράφεται                                                                                                    | στην Βεβαίωση Επογγελματική                                                                                                    | C Karaprian -                                                                                                    |                                                                                                    |               |
| ΕΚ. Παραχαλούμε, επιλέξτε<br>νέα» ειδικότητα του ν. 418                                                                                                    | με προσοχή, εάν είναι «παλιά»<br>6/2013                                                                                                    | · ειδεκότητο η                                                                                                    |                                                                                                    |               |
|                                                                                                    |                                                                                                    | ΣΤΟΙΧΕΙΑ ΕΠΙΚΟΙΝΩΝΙΑΣ                                                                                                    |                                                                                                    |               |
| LOT & APIGMOT:                                                                                                    |                                                                                                    | ПОЛН                                                                                                    |                                                                                                    |               |
|                                                                                                    |                                                                                                    | TK*:                                                                                                    |                                                                                                    | 11            |
| A. TTABEPO:                                                                                                    |                                                                                                    | THA. KINHTO yis                                                                                                    |                                                                                                    | 11            |
| ούμαι να συμμετάσχω στι                                                                                                    | ς Εξετάσεις Πιστοποίησης Επαγ                                                                                                    | γελματικής Κατάρτισης της 2018 8 Περίοδ<br>ΘΕΩΡΗΤΙΚΟ ΠΡΑΚΤΙΚΟ                                                                                                    | ος στο εξής μέρη:                                                                                                    |               |
| דמטֿשמי עם סעטעבדמֿסעש סזי<br>AnodeiEn אמדמטנסק דו                                                                                                    | ς Εξετάσεις Πιστοποίησης Επαγ<br>ΕΥΜΠΛΙ<br>ου συνολικού ποσού *<br>Αρ. Εγγραφής 10ρ/κού                                                                                                    | γελματικής Κατάρτισης της 2018 8 Περίοδ<br>ΘΕΩΡΗΤΙΚΟ ΠΡΑΚΤΙΚΟ<br>ΗΡΩΜΑΤΙΚΑ ΣΤΟΙΧΕΙΑ ΔΗΛΩ<br>100 Λογαριοσμό 125/540044-94 Του 5                                                                                                    | <ul> <li>στο εξής μέρη:</li> <li>ΕΗΣ</li> <li>Ο.Π.Ε.Π. στην Εθνική Τρόπεζα γε</li> </ul>                                                                           | α συμμετοχή:  |
| τούμαι να συμμετάσχω στι<br>Απόδειξη κατάθεσης τι<br>ΕΩΡΗΤΙΚΟ ΜΕΡΟΣ:                                                                                                    | ς Εξετάσεις Πιστοποίησης Επαγ<br>ΕΥΜΠΛΙ<br>ου συνολικού ποσού *<br>Αρ. Εγγραφής Ιτορ/κού<br>τόθοσης Θεωρητικό Μέρους:<br>Αρ. Εγγραφή Μέρους:                                                                                                    | Υκλματικής Κατάρτισης της 2018 8 Περιοδ<br>ΘΕΩΡΗΤΙΚΟ ΠΡΑΚΤΙΚΟ<br>ΗΡΩΜΑΤΙΚΑ ΣΤΟΙΧΕΙΑ ΔΗΛΩ<br>Το λογαριασμό 125/540044-94 του 5                                                                                                    | <ul> <li>στο εξής μέρη:</li> <li>ΕΗΣ</li> <li>Ο.Π.Ε.Π στην Εθνική Τρόπεζα γι<br/>ΗΗ/ΝΤΑ ΚΑΤΑΘΕΣΗΣ:</li> </ul>                                                      | a amhheilait  |
| τούμαι να συμμετάσχω στι<br>Απόδειξη κατάθεσης τι<br>ΕΩΡΗΤΙΚΟ ΜΕΡΟΣ:                                                                                                    | ς Εξετάσεις Πιστοποίησης Επαγ<br>ΕΥΜΠΛΙ<br>ου συνολικού ποσού *<br>Αρ. Εγγραφής Ιτορ/κού<br>τάθεσης Θεωρητικού Μέρους:<br>Αρ. Εγγραφή Παρ/κού<br>ατάθεσης Πρακτικού Μέρους:                                                                                                    | γελματικής Κατάρτισης της 2018 8 Περίοδ<br>ΘΕΩΡΗΤΙΚΟ ΠΡΑΚΤΙΚΟ<br>ΗΡΩΜΑΤΙΚΑ ΣΤΟΙΧΕΙΑ ΔΗΛΩΣ<br>ΤΟ Λογαριασμό 125/540044-94 του 5                                                                                                    | <ul> <li>στο εξής μέρη:</li> <li>ΕΗΣ</li> <li>Ο.Π.Π.Ε.Π στην Εθνική Τρόπεζα γι<br/>ΗΗ/ΝΤΑ ΚΑΤΑΘΕΣΗΣ:</li> <li>ΗΜ/ΝΤΑ ΚΑΤΑΘΕΣΗΣ:</li> </ul>                         | a anhheroXú:  |
| τούμαι να συμμετάσχω στι<br>Απόδειξη κατάθεσης τι<br>ΕΩΡΗΤΙΚΟ ΜΕΡΟΣ:<br>ΠΡΑΚΤΙΚΟ ΜΕΡΟΣ:<br>Κα<br>Φωταστέγοραφο Αστ. ή<br>Ταυτίου, ή Διαβάτη                                                                                                    | ς Εξετάσεις Πιστοποίησης Επαγ<br>ΕΥΜΠΛΙ<br>ου συνολικού ποσού *<br>Αρ. Εγγραφής Μορ/κού<br>τόθεσης Θεερητικό Μέρους:<br>Αρ. Εγγραφή Παρ/κού<br>ατάθεσης Πρακτικού Πέρους:<br>) Ττρ.<br>μίους:                                                                                                    | Υκλματικής Κατάρτισης της 2018 8 Περίοδ<br>ΘΕΩΡΗΤΙΚΟ ΠΡΑΚΤΙΚΟ<br>ΗΡΩΜΑΤΙΚΑ ΣΤΟΙΧΕΙΑ ΔΗΛΩΣ<br>ΤΟ Λογαριασμό 125/540044-94 του ο                                                                                                    | <ul> <li>στο εξής μέρη:</li> <li>ΕΗΣ</li> <li>Ο.Π.Π.Ε.Π στην Εθνική Τρόπεζα γι<br/>ΗΝ/ΝΑ ΚΑΤΑΘΕΣΗΣ:</li> <li>ΗΝ/ΝΑ ΚΑΤΑΘΕΣΗΣ:</li> </ul>                           | a anhheidigi  |
| πούμαι να συμμετάσχω στι<br>Απόδειξη κατάθεσης τι<br>ΕΩΡΗΤΙΚΟ ΜΕΡΟΣ:<br>ΠΡΑΚΤΙΚΟ ΜΕΡΟΣ:<br>Ταυτγοτής ή Διαβατη<br>Φωτοαντίγραφο Βεβαα<br>Επογγελιματικής Κατάσι                                                                                                    | ς Εξετάσεις Πιστοποίησης Επαγ<br>ΕΥΜΠΛΙ<br>ου συνολικού ποσού *<br>Αρ. Εγγραφής Μορ/κού<br>τόθεσης Θεειρηπικό Μέρους:<br>Αρ. Εγγραφή Παρ/κού<br>ατάθεσης Πρακτικού Πέρους:<br>) Στρ.<br>μίσου;<br>οι<br>μισης;<br>οι<br>οι<br>οι<br>οι<br>οι<br>οι<br>οι<br>οι<br>οι<br>οι                                                                                                    | γελματικής Κατάρτισης της 2018 8 Περίοδ<br>ΘΕΩΡΗΤΙΚΟ ΠΡΑΚΤΙΚΟ<br>ΗΡΩΜΑΤΙΚΑ ΣΤΟΙΧΕΙΑ ΔΗΛΩΣ<br>ΤΟ λογαριασμό 125/540044-94 του ο                                                                                                    | <ul> <li>στο εξής μέρη:</li> <li>ΕΗΣ</li> <li>Ο.Π.Π.Ε.Π στην Εθνική Τρόπεζα γι<br/>ΗΝ/ΝΑ ΚΑΤΑΘΕΣΗΣ:</li> <li>ΗΝ/ΝΑ ΚΑΤΑΘΕΣΗΣ:</li> </ul>                           | a anhheidigi  |
| πούμαι να συμμετάσχω στι<br>Απόδειξη κατάθεσης τι<br>ΕΩΡΗΤΙΚΟ ΜΕΡΟΣ: Κα<br>ΠΡΑΚΤΙΚΟ ΜΕΡΟΣ: Κα<br>Δωτοαντίγραφο Αστ. ή<br>Ταστοτ. ή Διαβατη<br>Φωτοαντίγραφο Βεβα<br>Επογγελματικής Κατάρο<br>Εμπίπετε στην Κατηγορύ                                                                                                    | ς Εξετάσεις Πιστοποίησης Επαγ<br>ΣΥΜΠΛΙ<br>ου συνολικού ποσού *<br>Αρ. Εγγραφής Μορ/κού<br>τόθεσης Θεειρηπικό Μέρους:<br>Αρ. Εγγραφή Παρ/κού<br>ατάθεσης Πρακτικού Τέρους:<br>) Στρ.<br>μίσαι<br>μισης:<br>α των<br>(Αρ.Κάνετε μόνο επό                                                                                                    | γελματικής Κατάρτισης της 2018 8 Περίοδ<br>ΘΕΩΡΗΤΙΚΟ ΠΡΑΚΤΙΚΟ<br>ΗΡΩΜΑΤΙΚΑ ΣΤΟΙΧΕΙΑ ΔΗΛΩΣ<br>ΤΟ λογαριασμό 125/540044-94 του ο                                                                                                    | <ul> <li>στο εξής μέρη:</li> <li>ΕΗΣ</li> <li>Ο.Π.Π.Ε.Π στην Εθνική Τρόπεζα γε<br/>ΗΝ/ΝΑ ΚΑΤΑΘΕΣΗΣ:</li> <li>ΗΝ/ΝΑ ΚΑΤΑΘΕΣΗΣ:</li> </ul>                           | a anhheidigi  |
| Απόδειξη κατάθεσης τι<br>Απόδειξη κατάθεσης τι<br>ΕΩΡΗΤΙΚΟ ΜΕΡΟΣ: Κα<br>ΠΡΑΚΤΙΚΟ ΜΕΡΟΣ: Κα<br>Φωτοαντίγραφο Αστ. ή<br>Ταυτοτ. ή Διαβατη<br>Φωτοαντίγραφο Βεβδα<br>Επογγελματικής Κατάρη<br>Εμπίπετε στην Κατηγορί<br>«Φυσικώς Αδυνάτη                                                                                                    | ς Εξετάσεις Πιστοποίησης Επαγ<br>ΣΥΜΠΛΙ<br>ου συνολικού ποσού *<br>Αρ. Εγγραφής Ισρ/κού<br>τόθεσης Οκειρηπικού Μέρους:<br>Αρ. Εγγραφής Πορ/κού<br>ατάθεσης Προκπιού Τέρους;<br>Ισης<br>α των<br>ωνας<br>α των<br>ο των                                                                                                    | γκλματικής Κατάρτισης της 2018 8 Περίοδ<br>ΘΕΩΡΗΤΙΚΟ ΠΡΑΚΤΙΚΟ<br>ΗΡΩΜΑΤΙΚΑ ΣΤΟΙΧΕΙΑ ΔΗΛΩ<br>Το Λογαριωσμό 125/540044-94 του σ<br>ασον προσκομίζετε σχετική Γνωμάτευση                                                                                                    | <ul> <li>στο εξής μέρη:</li> <li>ΕΗΣ</li> <li>Ο.Π.Π.Ε.Π στην Εθνική Τρόπεζα γε<br/>ΗΝ/ΝΑ ΚΑΤΑΘΕΣΗΣ:</li> <li>ΗΝ/ΝΑ ΚΑΤΑΘΕΣΗΣ:</li> </ul>                           | a anhheidigi  |
| Απόδειξη κατάθεσης τι<br>Απόδειξη κατάθεσης τι<br>ΒΕΩΡΗΤΙΚΟ ΜΕΡΟΣ: Κα<br>ΠΡΑΚΤΙΚΟ ΜΕΡΟΣ: Κα<br>Φωτοαντίγραφο Αστ. ή<br>Ταστοτ. ή Διαβατη<br>Φωτοαντίγραφο Βαβδα<br>Επαγγελματικής Κατόρη<br>εμπίστικα στην Κατόρη<br>καυσικώς Αδυνάτη<br>Απολ. συμμετοχής<br>ιστηγορία «Φυσπείας Αδυνά<br>για το ΘΕΩΡΗΤΙΚΟ<br>ΠΡΑΚΤΙΚΟ ΗΠ                           |                                                                                                    | χελματικής Κατάρτισης της 2018 8 Περίοδ<br>ΘΕΩΡΗΤΙΚΟ ΠΡΑΚΤΙΚΟ<br>ΗΡΩΜΑΤΙΚΑ ΣΤΟΙΧΕΙΑ ΔΗΛΩΣ<br>πο πογαριασμό 125/540044-94 του σ                                                                                                    | <ul> <li>στα εξής μέρη:</li> <li>ΕΗΣ</li> <li>Ο.Π.Ε.Π στην Εθνική Τρόπεζα γε<br/>ΗΝ/ΜΑ ΚΑΤΑΘΕΣΗΣ:</li> <li>ΗΝ/ΜΑ ΚΑΤΑΘΕΣΗΣ:</li> </ul>                             |               |
| Απόδειξη κατάθεσης το<br>ΕΩΡΗΤΙΚΟ ΜΕΡΟΣ: Κα<br>ΠΡΑΚΤΙΚΟ ΜΕΡΟΣ: Κα<br>Φωτοαντίγραφο Αστ. ι<br>Τουτοτ. ή Διαβατη<br>Φωτοαντίγραφο Αστ. ι<br>Κα<br>Φωτοαντίγραφο Βιβα<br>Επαγγελματικής Κατάρη<br>Εμπίπτετα στην Κατηγορί<br>«Φυσικώς Αδυνά<br>για το ΘΕΩΡΗΤΙΚΟ<br>ΠΡΑΚΤΙΚΟ ΜΙ<br>Αλλα Δικαιολογη                                                      |                                                                                                    | χελματικής Κατάρτισης της 2018 8 Περίοδ<br>ΘΕΩΡΗΤΙΚΟ ΠΡΑΚΤΙΚΟ<br>ΗΡΩΜΑΤΙΚΑ ΣΤΟΙΧΕΙΑ ΔΗΛΩ2<br>Το Χογαριασμό 125/540044-94 του σ<br>ασου προσκομέζετε σχετική Γνωμάτεωση                                                                                                    | <ul> <li>στα εξής μέρη:</li> <li>ΕΗΣ</li> <li>Ο.Π.Ε.Π στην Εθνική Τρόπεζα γε<br/>ΗΝ/ΜΑ ΚΑΤΑΘΕΣΗΣ:</li> <li>ΗΝ/ΜΑ ΚΑΤΑΘΕΣΗΣ:</li> </ul>                             | a συμμετοχήι  |
| Απόδειξη κατάθεσης το<br>ΒΕΩΡΗΤΙΚΟ ΜΕΡΟΣ: Κα<br>ΠΡΑΚΤΙΚΟ ΜΕΡΟΣ: Κα<br>Φωτοσντίγραφο Αστ. ή<br>Ταυτοτ. ή Διαβατη<br>Φωτοσντίγραφο Βιβα<br>Επογγελματικής Κατόρι<br>Εμπίγκε ματικός Κατόρι<br>Κα<br>Δικαιολ, συμμετοχής<br>(ατηγορία «Φυσικός Αδυνά<br>για το ΘΕΩΡΗΤΙΚΟ ΜΙ<br>Αλλα Δικαιολογη                                                         | ς Εξετόσεις Πιστοποίησης Επαγ           ΣΥΜΠΛΙ           ου συνολικού ποσού           Αρ. Εγγραφής δορ/κού           Αρ. Εγγραφής δορ/κού           Αρ. Εγγραφίζει           Αρ. Εγγραφίζει           Αρ. Εγγραφίζει           Αρ. Εγγραφίζει           Αρ. Εγγραφίζει           Αρ. Εγγ                                                                                                    | χελματικής Κατάρτισης της 2018 8 Περίοδ<br>ΘΕΩΡΗΤΙΚΟ ΠΡΑΚΤΙΚΟ<br>ΗΡΩΜΑΤΙΚΑ ΣΤΟΙΧΕΙΑ ΔΗΛΩ<br>ΤΟ Χογαριασμό 125/540044-94 του σ<br>πουν προσκομίζετε σχετική Γνωμάτευση<br>ΠΙΝΑΚΑΣ ΕΛΕΓΧΟΥ                                                                                                    | <ul> <li>στο εξής μέρη:</li> <li>ΕΗΣ</li> <li>Ο.Π.Ε.Π στην Εθνική Τρόπεζα γι<br/>ΗΗ/ΝΑ ΚΑΤΑΘΕΣΗΣ:</li> <li>ΗΗ/ΜΑ ΚΑΤΑΘΕΣΗΣ:</li> </ul>                             |               |
| Απόδειξη κατάθεσης το<br>ΒΕΟΡΗΤΙΚΟ ΜΕΡΟΣ: Κα<br>ΠΡΑΚΤΙΚΟ ΜΕΡΟΣ: Κα<br>Φωτοσντίγραφο Αστ. ή<br>Ταστοτ. ή Διαβατη<br>Φωτοσντίγραφο Βιβαί<br>Επογγελμετικής Κατόρι<br>Κατηγορία «Φυσικώς Αδυνά<br>για το ΘΕΩΡΗΤΙΚΟ<br>ΠΡΑΚΤΙΚΟ ΜΙ<br>Αλλα Δικαιολογη                                                                                                   | ς Εξετόσεις Πιστοποίησης Επαγ           ΕΥΥΠΠΑΙ           ου συνολικού ποσού           Αρ. Εγγραφής Ισό/ κού           Αρ. Εγγραφής Ισό/ κού           Αρ. Εγγραφής Ισό/ κού           Αρ. Εγγραφής Ισό/ κού           κού           ατώσες           μοστά           (Δηλάνετε μόνο εφό           στήμα           φοικής           (Δηλάνετε μόνο εφό           στημα           (Δηλάνετε μόνο εφό           στημα           (Δηλάνετε μόνο εφό           στημα           ΦΟλα τα στοιχεία τα                                                                                                    | χελματικής Κατάρτισης της 2018 8 Περίοδ<br>ΘΕΩΡΗΤΙΚΟ ΠΡΑΚΤΙΚΟ<br>ΗΡΩΜΑΤΙΚΑ ΣΤΟΙΧΕΙΑ ΔΗΛΩ<br>Το Χογαριασμό 125/540044-94 του σ<br>πον προσκομίζετε σχετική Γνωμάτευση<br>ΠΙΝΑΚΑΣ ΕΛΕΓΧΟΥ<br>υτότητος και επικοινωνίας είναι σκριβή τ                                                                                                    | ατο εξής μέρη: ΕΗΣ Ο.Π.Π.Ε.Π στην Εθνική Τρόπεζα για μιμι/Ν/Α ΚΑΤΑΘΕΣΗΣ: ΗΗ//Ν/Α ΚΑΤΑΘΕΣΗΣ:                                                                        |               |
| Απόδειξη κατάθεσης το<br>ΒΕΟΡΗΤΙΚΟ ΜΕΡΟΣ: Κα<br>ΠΡΑΚΤΙΚΟ ΜΕΡΟΣ: Κα<br>Φωτοαντίγραφο Αστ. ι<br>Τουτοτ. ή Διαβατη<br>Φωτοαντίγραφο Βιβα<br>Επογγελματικής Κατόρη<br>Φωτοαντήγραφο Βιβα<br>Επογγελματικής Κατόρη<br>Καυσικώς Αδυνάτ<br>Αμκαιολ, συμμετοχής<br>ιστηγορία «Φυσικώς Αδυνά<br>για το ΘΕΩΡΗΤΙΚΟ<br>ΠΡΑΚΤΙΚΟ ΜΙΚΟΙΟλογη                      |                                                                                                    | χελματικής Κατάρτισης της 2018 8 Περίοδ<br>ΘΕΩΡΗΤΙΚΟ ΠΡΑΚΤΙΚΟ<br>ΗΡΩΜΑΤΙΚΑ ΣΤΟΙΧΕΙΑ ΔΗΛΩ<br>Το λογαριασμό 125/540044-94 του σ<br>αύν προσκομίζετε σχετική Γνωμάτευση<br>ΠΙΝΑΚΑΣ ΕΛΕΓΧΟΥ<br>υτότητας και επικοινωνίας είναι ακριβή ι<br>σύμφουν με ότι οκριβιός αυναγράφει τοι δοι                                                                                                    | στο εξής μέρη:                                                                                                    | a συμμετοχή:  |
| Απόδειξη κατάθεσης το<br>Απόδειξη κατάθεσης το<br>ΒΕΩΡΗΤΙΚΟ ΜΕΡΟΣ:<br>ΠΡΑΚΤΙΚΟ ΜΕΡΟΣ:<br>Διαθατη<br>Φωτοαντίγραφο Αστ.<br>Κα<br>Κατουντίγραφο Αστ.<br>Τάυτοτ. ή Διαβατη<br>Φωτοαντίγραφο Βεβα<br>Επογγελματικής Κατόρη<br>«Φυσικικός Αδυνά<br>Ναυσκάς Αδυνά<br>για το ΘΕΩΡΗΤΙΚΟ<br>ΠΡΑΚΤΙΚΟ ΗΙ<br>Αλλο Δικαιολογη                                   | ς Εξετόσεις Πιστοποίησης Επαγ<br>ΕΥΜΠΛΙ<br>ου συναλικού ποσού *<br>Δρ. Εγγραφής πορ/κού<br>τόθεσης Θεωρητικού Μέρους:<br>Δρ. Εγγραφής πορ/κού<br>πάθεσης Προκτικού Νέρους:<br>) Στρ.<br>μισσης<br>α των<br>μισσης<br>α των<br>(Δηλώνετε μόνο εφό<br>ιστηγ<br>μικά:<br>Ολα τα στοιχεία τα:<br>Η ειδικότητα είναι<br>Το IEK αποφτησης είναι σύμ<br>Ο επιθυμητός τόπος                                                                                                    | χελματικής Κατάρτισης της 2018 8 Περίοδ<br>ΘΕΩΡΗΤΙΚΟ ΠΡΑΚΤΙΚΟ<br>ΗΡΩΜΑΤΙΚΑ ΣΤΟΙΧΕΙΑ ΔΗΛΩ<br>πο πογαριασμό 125/540044-94 του σ<br>που προσκομίζετε σχετική Γνωμάτευση<br>ΠΙΝΑΚΑΣ ΕΛΕΓΧΟΥ<br>υτότητας και επικοινωνίας είναι ακριβή ι<br>σύμφωνο με ότι σκριβώς πναγράφετατ<br>μφωνου μ τη ΒΕΚ και είναι αυτό που δρώνεται σ                                                                                                    | ατο εξής μέρη: ΕΗΣ Ο Π.Π.Ε.Π στην Εθνική Τράπεζα γι ΗΝ/ΝΑ ΚΑΤΑΘΕΣΗΣ: ΗΝ/ΝΑ ΚΑΤΑΘΕΣΗΣ: ΗΝ/ΝΑ ΚΑΤΑΘΕΣΗΣ: Απο αληθή στη ΒΕΚ Κάνεται στην αίτηση ην αίτηση             | a συμμετοχή:  |
| πούμαι να συμμετάσχω στι<br>Απόδειξη κατάθεσης τι<br>ΒΕΩΡΗΤΙΚΟ ΜΕΡΟΣ: Κα<br>ΠΡΑΚΤΙΚΟ ΜΕΡΟΣ: Κα<br>Διαστάγτου Αστ. ή<br>Ταυτοι ή Διαβατι<br>Φωτοαντίγροφο Βεβο<br>Επογγελματικής Κατάρι<br>Έφοιτικός Αδυνάτ<br>«Φυσικός Αδυνάτ<br>«Φυσικός Αδυνάτ<br>(στηγορία «Φυσικός Αδυνάτ<br>(πρακτικο Μη<br>Αλλα Δικαιολογη                                    | ς Εξετάσεις Πιστοποίησης Επαγ<br>ΕΥΥΠΠΑΙ<br>ου συνολικού ποσού *<br>Δρ. Εγγραφής Γρογικού<br>Δρ. Εγγραφής Γρογικού<br>ατάθεσης Οροκτικού Μέρους:<br>Δρ. Εγγραφή Ποριχού<br>ατάθεσης Προκτικού Νέρους:<br>Δρ. Εγγραφή Ποριχού<br>ατάθεσης Προκτικού Νέρους:<br>Δρ. Εγγραφή Ποριχού<br>ατάθεσης Προκτικού Νέρους:<br>Δρ. Εγγραφή Ποριχού<br>ατάθεσης Ποριχού<br>ατάθεσης Ποριχού<br>ατάθεσης Οροκτικού Νέρους:<br>Δρ. Εγγραφή Μέρους:<br>Δρ. Εγγραφή Ποριχού<br>ατάθεσης Ποριχού<br>ατάθεσης Ποριχο                                                                                                    | χελματικής Κατάρτισης της 2018 8 Περίοδ<br>ΘΕΩΡΗΤΙΚΟ ΠΡΑΚΤΙΚΟ<br>ΗΡΩΜΑΤΙΚΑ ΣΤΟΙΧΕΙΑ ΔΗΛΩ<br>πο πογαριασμό 125/540044-94 του σ<br>που προσκομίζετε σχετική Γνωμάτευση<br>υτότητας ται επικοινωνίας είναι ακριβή ι<br>αύμφωνε με ότι ακριβώς πναγράφετατ<br>μομασό ς είναι αυτός που δηλώνεται στ<br>πορακαζά εικόλετε τους αριθμούς της η                                                                                                    | ατο εξής μέρη: ΕΗΣ Ο.Π.Π.Ε.Π στην Εθνική Τράπεζα γι<br>ΗΝ/Ν'Ν ΚΑΤΑΘΕΣΗΣ: ΗΝ/ΝΑ ΚΑΤΑΘΕΣΗΣ: ΗΝ/ΝΑ ΚΑΤΑΘΕΣΗΣ: Απη ΒΕΚ Νώνεται στην αίτηση στη ΒΕΚ Νώνεται στην αίτηση | a ovyuerozyń: |
| Απόδειξη κατάθεσης το<br>ΒΕΩΡΗΤΙΚΟ ΜΕΡΟΖ: Κα<br>ΠΡΑΚΤΙΚΟ ΜΕΡΟΖ: Κα<br>Φωτοσντίγραφο Αστ. ή<br>Ταυποτ. ή Διαβατη<br>Φωτοσντίγραφο Βεβδα<br>Επογγελματικός Κατόρι<br>«Φωσικώς Αδυνάτ<br>Αυκαιολ, συμμετοχής<br>αστηγορία «Φωσικώς Αδυνάτ<br>ΠΡΑΚΤΙΚΟ ΜΙ<br>Αλλα Δικαιολογη                                                                            | ς Εξετάσεις Πιστοποίησης Επαγ<br>ΕΥΥΠΠΑΙ<br>ου συνολικού ποσού *<br>Δρ. Εγγραφής Γρογικού<br>Λοβεσης Θεωρητικού Μέρους:<br>Δρ. Εγγραφής Γρογικού<br>Λρ. Εγγραφής Ποριχού<br>ατάθεσης Προκτικού Νέρους:<br>Δρ. Εγγραφής Ποριχού<br>ατάθεσης Προκτικού Νέρους:<br>Δρ. Εγγραφής Ποριχού<br>ατάθεσης Προκτικού Νέρους:<br>Δρ. Εγγραφής Ποριχού<br>ατάθεσης Προκτικού Νέρους:<br>Δρ. Εγγραφής Ποριχού<br>ατάθεσης Προκτικού Νέρους:<br>Δρ. Εγγραφής Ποριχού<br>ατάθεσης Προκτικού Νέρους:<br>Δρ. Εγγραφής Ποριχού<br>Αρ. Εγγραφής Ποριχού<br>Αρ. Εγγραφής<br>Αρ. Εγγραφής Ποριχού<br>Αρ. Εγγραφής<br>Αρ. Εγγραφής<br>Αρ. Εγγραφίς<br>Αρ. Εγγραφίς<br>Αρ. Εγγ                                                                                                    | χελματικής Κατάρτισης της 2018 8 Περίοδ<br>ΘΕΩΡΗΤΙΚΟ ΠΡΑΚΤΙΚΟ<br>ΗΡΩΜΑΤΙΚΑ ΣΤΟΙΧΕΙΑ ΔΗΛΩ<br>ΤΟ πογαριασμό 125/540044-94 του σ<br>ου προσκομίζετε σχετική Γνωμάτευση<br>ΠΙΝΑΚΑΣ ΕΛΕΓΧΟΥ<br>υτότητας την επικοινωνίας είναι ακριβή ι<br>ούμφωνα με ότι ακριβώς αναγράφετατ<br>μομούν μη ΒΕΚ και είναι αυτό που δηλ<br>ς εξέτασης είναι αυτός που δηλώνεται στ<br>παρακαλύ εισόχετε τους αριθμούς της π<br>8767                                                                                                    | ατο εξής μέρη: ΕΗΣ Ο.Π.Π.Ε.Π στην Εθνική Τράπεζα γι<br>ΗΝ/Ν'Ν ΚΑΤΑΘΕΣΗΣ: ΗΝ/ΝΑ ΚΑΤΑΘΕΣΗΣ: ΗΝ/ΝΑ ΚΑΤΑΘΕΣΗΣ: Απη ΒΕΚ Νώνεται στην αίτηση στη ΒΕΚ Νώνεται στην αίτηση | a ovyuerozyń: |
| αποόψαι να συμμετάσχω στι<br>Απόδειξη κατάθεσης τι<br>ΒΕΩΡΗΤΙΚΟ ΜΕΡΟΖ:<br>ΠΡΑΚΤΙΚΟ ΜΕΡΟΖ:<br>Κα<br>Ο Φωτοσντίγραφο Βεβδα<br>Επογγελματικής Κατάρη<br>Εμηίητετε στην Κατηγορί<br>Εμοιγκελματικής Χαυνάτ<br>Δικαιολ. συμμετοχής<br>αστηγορία «Φυσικώς Αδυνά<br>Υπο το ΒΕΩΡΗΤΙΚΟ<br>ΠΡΑΚΤΙΚΟ ΗΙ<br>Αλλα Δικαιολογη                                     | ς Εξετόσεις Πιστοποίησης Επαγ<br>ΕΥΜΠΛΙ<br>ου συνολικού ποσού *<br>Αρ. Εγγραφής Γορ/κού<br>ατάθεσης Οεερηπιαίο Μέρους:<br>Αρ. Εγγραφής Πορ/κού<br>ατάθεσης Προκπιού Περους:<br>) Στρ.<br>μίου:<br>ατάθεσης Προκπιού Περους:<br>) Αρ.<br>(Δηλώνετε μόνο εφό<br>στην<br>μίου:<br>ατου<br>μοτις<br>) Απο<br>μοτις<br>) Απο<br>(Δηλώνετε μόνο εφό<br>στην<br>μοτις<br>) Απο<br>μοτις<br>) Απο<br>Απο<br>μοτις<br>) Απο<br>) Απο<br>) Απο<br>Απο<br>μοτις<br>) Απο<br>Απο<br>Απο<br>Απο<br>Απο<br>Απο<br>Απο<br>Απο                                                                                                    | γελματικής Κατάρτισης της 2018 8 Περίο<br>ΘΕΩΡΗΤΙΚΟ ΠΡΑΚΤΙΚΟ<br>ΗΡΩΜΑΤΙΚΑ ΣΤΟΙΧΕΙΑ ΔΗΛΩ2<br>πο λογαριασμό 125/540044-94 του σ<br>ασον προσκομίζετε σχετική Γνωμάτεωση<br>ΠΙΝΑΚΑΣ ΕΛΕΓΧΟΥ<br>υτότητας και επικοινωνίας είναι ακριβή ή<br>ούμφων με ότι σκριβώς αναγράφετατ<br>μφωνο μ τη ΒΕΚ και είναι αυτό που δηλ<br>ς εξέποσης είναι αυτός που δηλώνεται στ<br>ταρακαλώ εισάγετε τους αριθμούς της π<br>8767                                                                                                    | στα εξής μέρη:                                                                                                    | a συμμετοχή:  |
| Απόδειξη κατάθεσης τι<br>ΒΕΩΡΗΤΙΚΟ ΜΕΡΟΖ:<br>ΠΡΑΚΤΙΚΟ ΜΕΡΟΖ:<br>Κα<br>Διαστοντίγραφο Βεβδα<br>Επογγελματικής Κατάρη<br>Εμηγικαιολ. συμμετοχής<br>αστηγορία «Φυσικώς Αδυνάτ<br>Δικαιολ. συμμετοχής<br>αστηγορία Αδυνά<br>Υπο το ΒΕΩΡΗΤΙΚΟ<br>ΠΡΑΚΤΙΚΟ ΜΙ<br>Αλλα Δικαιολογη                                                                          | ς Εξετόσεις Πιστοποίησης Επαγ<br>ΕΥΜΠΛΙ<br>ου συνολικού ποσού *<br>Αρ. Εγγραφής Γορ/κού<br>τόθεσης Οεωρητικού Μέρους:<br>Αρ. Εγγραφής Πορ/κού<br>ατάθεσης Προκπισού Πορους:<br>λ.Τ.<br>μοτις<br>ατόν<br>ατόν | χελματικής Κατάρτισης της 2018 8 Περίοδ<br>ΘΕΩΡΗΤΙΚΟ ΠΡΑΚΤΙΚΟ<br>ΗΡΩΜΑΤΙΚΑ ΣΤΟΙΧΕΙΑ ΔΗΛΩ2<br>πο λογαριασμό 125/540044-94 του σ<br>πο λογαριασμό 125/540044-94 του σ<br>πο λογαριασμό του ματικό του του του του του του του του του του | και αληθή αυτότη λωσης ενδιαφέροντος                                                                                                    | a συμμετοχή:  |
| Απόδειξη κατάθεσης το<br>ΒΕΟΡΗΤΙΚΟ ΜΕΡΟΣ: Κα<br>ΠΡΑΚΤΙΚΟ ΜΕΡΟΣ: Κα<br>Φωτοσντίγραφο Αστ. ι<br>Τουτοτ. ή Διαβατη<br>Φωτοσντίγραφο Βεβα<br>Επογγελμοτικός Κατόρη<br>Φωτοσντήγομου Βεβα<br>Επογγελμοτικός Κατόρο<br>«Φυσικώς Αδυνάτ<br>Αυκοιολ, συμμετοχής<br>(αστηγορία «Φυσικώς Αδυνά<br>για το ΘΕΩΡΗΤΙΚΟ<br>ΠΡΑΚΤΙΚΟ ΜΙΚΟΙΟλογή                     | ς Εξετόσεις Πιστοποίησης Επαγ<br>ΕΥΜΠΛΙ<br>ου συνολικού ποσού *                                                                                                    | χελματικής Κατάρτισης της 2018 8 Περίοδ<br>ΘΕΩΡΗΤΙΚΟ ΠΡΑΚΤΙΚΟ<br>ΗΡΩΜΑΤΙΚΑ ΣΤΟΙΧΕΙΑ ΔΗΑΩΙ<br>σον προσκομίζετε σχετική Γνωμάτευση<br>που προσκομίζετε σχετική Γνωμάτευση<br>Ομορουν με δτα αχετική Γνωμάτευση<br>σύμφουν με δτα ακριβώς αναγρόφετατ<br>σύμφουν με δτα ακριβώς αναγρόφετα<br>τα παραικολώ εισόγετε τους αριθμούς της π<br>8767<br>υπεύδινα ότι όλα τα αναφερόμενα στου<br>τη τοίς για το σχαπό της παρούσας ειδή<br>Ορα χοήκης πολιτικής προστασίας<br>Εργπαγή Ακύρωση Επιστροφή                                                                                                    | ατο εξής μέρη:                                                                                                    |               |
| Απόδειξη κατάθεσης το<br>ΒΕΟΡΗΤΙΚΟ ΜΕΡΟΣ: Κα<br>ΠΡΑΚΤΙΚΟ ΜΕΡΟΣ: Κα<br>Φωτοσντίγορας ο Αστ. ή<br>Τουτοτ. ή Διαβατη<br>Φωτοσντίγορας ο Βαβα<br>Επογγελμοτικής Κατόρη<br>Φωτοσντίγορας Βαβα<br>Επογγελμοτικής Κατόρη<br>Φυσικώς Αδυνάτ<br>Φυσικώς Αδυνάτ<br>Αμκαιολ, συμμετοχής<br>(στηγορία «Φυσικώς Αδυνά<br>για το ΘΕΩΡΗΤΙΚΟ<br>ΠΡΑΚΤΙΚΟ ΜΙΑσιολογή | ς Εξετόσεις Πιστοποίησης Επαγ<br>ΕΥΜΠΛΙ<br>ου συνολικού ποσού *<br>Αρ. Εγγραφής τος κος<br>τόθεσης Οσειρηπικού Μέρους!<br>Αρ. Εγγραφής τος κος<br>πάθεσης Προκπικού Περους!<br>3 Στρ.<br>μωσης<br>α των<br>α των                                                                                            | χελματικής Κατάρτισης της 2018 8 Περίο<br>ΘΕΩΡΗΤΙΚΟ ΠΡΑΚΤΙΚΟ<br>ΗΡΩΜΑΤΙΚΑ ΣΤΟΙΧΕΙΑ ΔΗΑΩΙ<br>σον προσκομίζετε σχετική Γνωμάτευση<br>ΠΙΝΑΚΑΣ ΕΛΕΓΧΟΥ<br>υτάτητος και επικοινωνίας είναι σκριβή ι<br>σύμφων με δτι ακριβιάς αναγράφετα<br>ταμφωνο με ότι ακριβιάς αναγράφετα<br>ταρμοκομίε επικοινωνίας είναι σκριβή ι<br>σύμφων με δτι ακριβιάς αναγράφετα<br>ταρμοκομίε εισάγετε τους αριθμούς της π<br>8767<br>υπεύδιους της ποροστασίας<br>Εργπογή Ακύρωση Επιστροφή                                                                                                    | ατα εξής μέρη:                                                                                                    |               |

Συμπληρώστε τον <mark>16 ψήφιο αριθμό</mark> του e.paravolo και επιλέξτε αντίστοιχα κάνοντας κλικ στο Θεωρητικό ή στο Πρακτικό Μέρος ή και στα δύο.

- Αφού βεβαιωθείτε για την ορθή συμπλήρωση όλων των πεδίων, επιλέξτε το κουμπί Εισαγωγή της αίτησης.
- Τέλος, αφού γίνει επιτυχής εισαγωγή της αίτησης, επιλέξτε (Εικόνα 12) Εκτύπωση. Εικόνα 12:
   Επιλογή εκτύπωσης της αίτησης

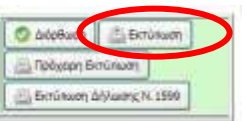

#### Σας επισημαίνουμε ότι:

1. Η αίτηση επέχει θέση Υπεύθυνης Δήλωσης, ως εκ τούτου τα δηλωθέντα στοιχεία πρέπει να είναι ορθά.

Οι υποψήφιοι/ες φέρουν την αποκλειστική ευθύνη για την σωστή καταχώρηση τους στην αίτηση.

- 2. Σε περίπτωση που επιθυμείτε να ξαναδείτε την αίτησή σας, πληκτρολογείτε τον Κωδικό Συναλλαγής, ο οποίος βρίσκεται στην απόδειξη κατάθεσης του e-paravolou (Μπορεί να είναι είτε του Θεωρητικού, είτε το Πρακτικού Μέρους). Στο εξής αυτός ο κωδικός θα είναι το username σας.
- 3. Οι υποψήφιοι/ες, προκειμένου να επικυρωθεί από τον ΕΟΠΠΕΠ η υποψηφιότητά σας στις «Εξετάσεις Πιστοποίησης Αρχικής Επαγγελματικής Κατάρτισης αποφοίτων Ι.Ε.Κ. 1ης Περιόδου 2018», πρέπει να αποστείλετε ταχυδρομικά στον Ε.Ο.Π.Π.Ε.Π., μέχρι 3 Σεπτεμβρίου 2018, φάκελο με τα παρακάτω απαιτούμενα δικαιολογητικά:

 Την «Αίτηση Δήλωση Υποψηφίου», ηλεκτρονική σε έντυπη μορφή, υπογεγραμμένη Π. Φ

- Φωτοαντίγραφο της Β.Ε.Κ. που τους έχει χορηγηθεί από το Ιδιωτικό Ι.Ε.Κ. και

Βεβαίωση Πιστοποίησης και τον τίτλο επαγγελματικής εκπαίδευσης και κατάρτισης».

### ωτοαντίγραφο της **Βεβαίωσης Επαγγελματικής Κατάρτισης** (B.E.K.).

Σημείωση: Οι απόφοιτοι Ιδιωτικών Ι.Ε.Κ., που ολοκλήρωσαν επιτυχώς την κατάρτισή τους και είναι δικαιούχοι Βεβαίωσης Επαννελματικής Κατάρτισης (Β.Ε.Κ.), η οποία δεν έχει ακόμη θεωρηθεί από τη Γενική Γραμματεία Δια Βίου Μάθησης και Νέας Γενιάς προσκομίζουν:

Υπεύθυνη Δήλωση στην οποία αναγράφεται: «*Αντίγραφο της θεωρημένης Β.Ε.Κ. θα* προσκομιστεί στον Ε.Ο.Π.Π.Ε.Π. με επιμέλειά μου πριν τη χορήγηση της «Βεβαίωσης Πιστοποίησης Αρχικής Επαγγελματικής Κατάρτισης αποφοίτων Ι.Ε.Κ.» και του τίτλου επαγγελματικής εκπαίδευσης και κατάρτισης, προκειμένου να παραλάβω την ως άνω

ii. Φωτοαντίγραφο των δύο (2) όψεων του **δελτίου αστυνομικής ταυτότητας** ή ελλείψει ταυτότητας φωτοαντίγραφο του **διαβατηρίου** τους σε ισχύ, ή φωτοαντίγραφο της **στρατιωτικής ταυτότητας** (επιβεβαιώνοντας προσεκτικά τα προσωπικά τους στοιχεία).

Ο φάκελος αυτός πρέπει να αποσταλεί ταχυδρομικά μέχρι 3 Σεπτεμβρίου 2018 στον ΕΟΠΠΕΠ (με απλό ή συστημένο ταχυδρομείο ή εταιρεία ταχυμεταφοράς ή να παραδοθεί αυτοπροσώπως <u>στο πρωτόκολλο του ΕΟΠΠΕΠ), **στην διεύθυνση**:</u>

Προς: **Ε.Ο.Π.Π.Ε.Π.,** 

Λεωφ. Εθνικής Αντιστάσεως 41, 14234 – Νέα Ιωνία, Αττική.

Αίτηση και Δικαιολογητικά συμμετοχής στις «Εξετάσεις Πιστοποίησης Αρχικής Επαγγελματικής <u>Κατάρτισης Αποφοίτων Ι.Ε.Κ., 1ης Περιόδου 2018»</u>

Από τις 14/8/2018 για τυχόν απορίες και βοήθεια για την υποβολή της Αίτησης και των Δικαιολογητικών, μπορείτε να επικοινωνείτε:

- στα τηλέφωνα: 2102709 033, 2102709117, 2102709102 και 2102709181, καθημερινά τις εργάσιμες ημέρες από τις 9:00 έως τις 17:00.
- καθώς και να στέλνετε e-mail στη διεύθυνση: pistop.prosonton@eoppep.gr

Σας ευχόμαστε καλή επιτυχία